## GUIDE TO THE SUBMISSION OF THE CALL FOR APPLICATIONS BIODIVERSITY NC

### PhD PROGRAMMES XXXVIII CYCLE

# A.A. 2022/2023

#### **Before applying:**

- Read carefully the call and the sheet of the PhDs courses you are applying for.
- Check you have all the admission requirements.
- Prepare the PDF format of all the documents to attach.

The application must be submitted following the online procedure accessible through (GOMP) student's portal at the link:

https://studenti.unitus.it/WorkFlow2011/Logon/Logon.aspx?ReturnUrl=%2f

If not already registered on Gomp, firstly it is necessary to create your account and register (see guidelines "registering on the student's portal") and obtain your credentials. Secondly the applicant will enter the portal with his credentials and click on "Application form for PhD programmes XXXVIII cycle"

| Home                                     |                                                             |                                                                        |                 |         |
|------------------------------------------|-------------------------------------------------------------|------------------------------------------------------------------------|-----------------|---------|
|                                          | THEORY                                                      |                                                                        |                 |         |
|                                          |                                                             |                                                                        |                 |         |
| <b>L</b>                                 | ž=                                                          | žΞ                                                                     | 2               | ŧ       |
| Personal data Enrollment and Adr         | ssion Enrollment Renewal                                    |                                                                        | Career          | Reserve |
| <b>E</b>                                 | <b></b>                                                     | i k                                                                    | i<br>iii<br>iii |         |
| Taxes and contributions Settings and sup | rt Notices                                                  | APPLICATION FORM FOR PhD PROGRAMMES<br>XXXVIII CYCLE                   |                 |         |
|                                          |                                                             |                                                                        |                 |         |
|                                          |                                                             |                                                                        |                 |         |
|                                          |                                                             |                                                                        |                 |         |
|                                          |                                                             |                                                                        |                 |         |
|                                          | smart, edu versione 12.00.1 - tuscina debascis 62.1709120.2 | 22948/es145ocscoppipompvfoyesz - <sup>o</sup> www.besmart.it.2005-2022 |                 |         |

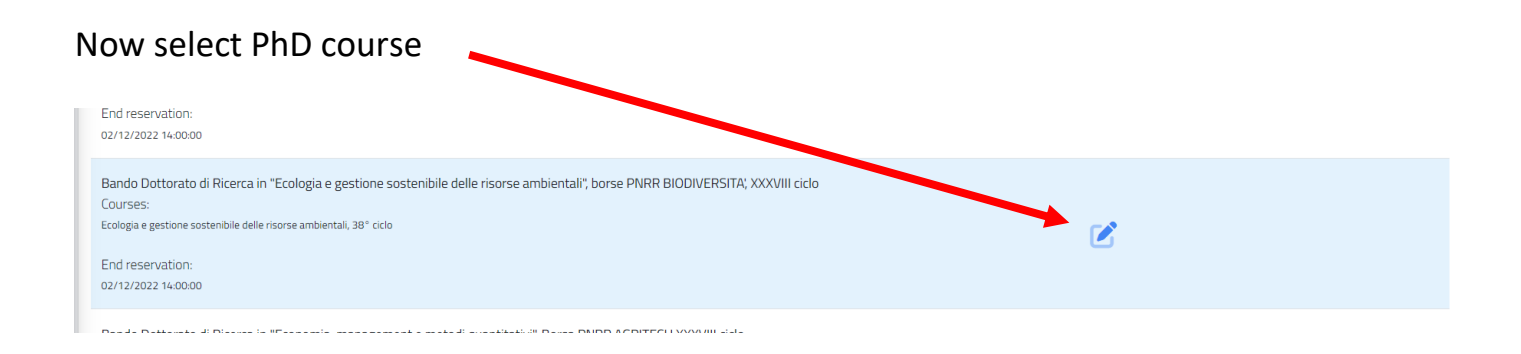

The next step will be for uploading the documents, in pdf.

| <b>v</b>   |                                                                                                    |  |
|------------|----------------------------------------------------------------------------------------------------|--|
|            | Attachments required                                                                                                    |  |
|            | Attachments required to access the Call.                                                                                                    |  |
| 20         | Curriculum vitae (compulsory) (obbligatorio/mandatory)                                                                                                    |  |
| <b>2</b> + | Szegii file Nessun file selezionato                                                                                                    |  |
| ¥≡         | Progetto di ricerca - Research project (compulsory) (obbligatorio/mandatory)                                                                                          |  |
| ¥≡         | Scegli file Nessun file selezionato                                                                                                    |  |
|            |                                                                                                    |  |
| ä          | Documento di identità -A valid identity card (compulsory) (obbligatorio/mandatory)<br>Scegli file Nessun file selezionato                                             |  |
| <b></b>    |                                                                                                    |  |
|            | Tesi di laurea (PDF - obbligatoria per i laureati) - Degree thesis (PDF - compulsory for graduates)                                                                   |  |
| <b>A</b>   | acenine lacana la acenara                                                                                                    |  |
| 曲          | Abstract della tesi di laurea (obbligatorio per i laureati) - Degree thesis abstract (compulsory for graduates)                                                       |  |
|            | Scegli file Nessun file selezionato                                                                                                    |  |
|            | Modello di dichiarazione sostitutiva di certificazione (obbligatorio per i laureati e i laureandi) - Transcript of records (only for foreign applicants - compulsory) |  |
|            | Scegli file Nessun file selezionato                                                                                                    |  |
|            | Dichiaraziona di conformità della tasi (obbligatorio par i laureati). Degree thesis conformity declaration form (computery for graduates)                             |  |
|            | Scegli file Nessun file selezionato                                                                                                    |  |
|            |                                                                                                    |  |
|            | Partecipazione a progetti di ricerca - Participation in research projects Scegii file Nessun file selezionato                                                         |  |
|            |                                                                                                    |  |
|            | Altri titoli - Other qualifications                                                                                                    |  |
|            | zreßit uls Tweszon uls zeiszionaro                                                                                                    |  |
|            | wmart_relaywmione 12.0.0.1 - buschaudehausk @ T081712.06430b141Historemp2Songinosq - 6 www.besmart.8,2005-2021                                                        |  |

The applicant must necessarily attach all documents defined as "Mandatory" in the description, otherwise it will not be possible to continue.

As for the documents to be attached, the candidate is invited to carefully read the instructions for the chosen course.

The next step "Select the achieved title It must be a necessary title to access the degree" click more actions selected "+add qualifications".

| Select the achieved title. It must be a necessary title to access the degree.                                   |                |  |
|----------------------------------------------------------------------------------------------------|----------------|--|
| Eligible Degree Classes: EE LM LS LV MS TU                                                                      | •              |  |
|                                                                                                    | MORE ACTIONS * |  |
| Academic Year Details                                                                                           | Grade          |  |
| NO UNIVERSITY TITLE                                                                                             |                |  |
|                                                                                                    |                |  |
| Request of compensatory measures                                                                                |                |  |
| Add the disability, dsa declaration with mandatory attachments and assistance requests                          |                |  |
| Request of compensatory measures                                                                                |                |  |
|                                                                                                    |                |  |
| smart_edu versione 12.0.0.1 - danieka konet @ TOR171.26670//ffpm52kada/fotde3sey/m - © www.besmart.it 2005-2021 |                |  |

Then the applicant will have to select the degree held

| Altro pubblicazioni . Acadomic publicatione . (                                      |                                                                               |    |
|--------------------------------------------------------------------------------------|-------------------------------------------------------------------------------|----|
| Sfoglia Nessun file selezionato.                                                     | Main data of the academic qualification                                       |    |
| Altre pubblicazioni - Academic publications - 5<br>Sfoglia) Nessun file selezionato. | Academic Year (xxxx/yyyy es. 2013/2014)*                                      |    |
| Altre pubblicazioni - Academic - 6<br>Sfoglia Nessun file selezionato.               | Date of attainment (gg/mm/aaaa es. 01/12/2019) <sup>*</sup><br>gg / mm / aaaa |    |
|                                                                                      | Foreign University University                                                 |    |
|                                                                                      | · · · · · · · · · · · · · · · · · · ·                                         |    |
|                                                                                      | Course of Study<br>Denominazione del corso di studi                           |    |
|                                                                                      | Tipologia del titolo*                                                         | мо |
| Academic Year                                                                        | Grade                                                                         |    |
|                                                                                      | Classe di laurea*                                                             |    |
|                                                                                      | · · · ·                                                                       |    |
|                                                                                      |                                                                               |    |
| Add the disability, dsa declaration with mandatory at                                | DELETE OK                                                                     |    |
| Request of compensatory measures                                                     |                                                                               |    |

or to be achieved within 31 October 2022, in case of ungraduated students.

Then enter the qualification obtained. If the document is already in the system, the field will appear as already filled in and it will be sufficient to tick the box, otherwise it will be necessary to upload it. Select "Foreign University" (if you got your degree in Italy, select the university from the "University" drop-down list)

Enter the date and year of graduation, the name of the University and the place (Foreign country and City). Enter the course of study.

Click on Tipologia di studio (Type of study) and select "Laura estera (foreign degree)", then the graduation grade or mark and click ok.

|                 | Partecipazione a progetti di ricerca - Participatio                                      |                                                                                        |
|-----------------|------------------------------------------------------------------------------------------|----------------------------------------------------------------------------------------|
| <b>(</b> )      | Sfoglia Nessun file selezionato.                                                         | Laurea Estera 👻                                                                        |
|                 | Altri titoli - Other qualifications Sfoglia Nessun file selezionato.                     | — The fields with the <sup>*</sup> are mandatory                                       |
|                 |                                                                                          | Final mark or result                                                                   |
| ¥≡<br>¥≡        | Esperienze professionali - Professional experien<br>Sfoglia Nessun file selezionato.     | I haven't graduated yet but I will within the limits<br>established by the regulations |
| <b>±</b>        | Dichiarazione di valore in loco o diploma supplen<br>Sfoglia<br>Nessun file selezionato. | Activate if the degree has an evaluation but not a grade                               |
|                 | Permesso soggiorno per cittadini extracomunita<br>Sfoglia Nessun file selezionato.       | Evaluation good                                                                        |
| _ <b>∞</b><br>♠ | Pubblicazioni - Academic publications - 1<br>Sfoglia) Nessun file selezionato.           | meda ponderata degli esami                                                             |
|                 | Altre pubblicazioni - Academic publications - 2<br>Sfoglia Nessun file selezionato.      | — The fields with the <sup>*</sup> are mandatory                                       |
|                 | Altre pubblicazioni - Academic publications - 3<br>Sfoglia Nessun file selezionato.      | DELETE                                                                                 |

Applicants with special needs and/or diagnosed SLD can tick the box "Request of compensatory measures". In case they intend to require additional time during the oral exam.

# **Declarations and requests**

Test options (Then click the item you are interested in within)

I declare to have all the requirements specified in the call that are requested in order to benefit from the scholarship

### **Attendance at other courses**

#### Select:

I have benefited from other scholarships as a doctorate

Or

I have not benefited from other scholarships as a doctorate

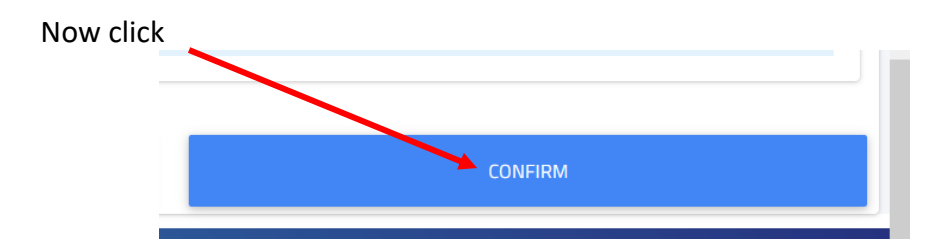

At the end of the procedure click on CONFIRM. The summary of the application will be displayed; you can CONFIRM again or go back to make any changes.

Go on with the payment for the participation fee by clicking on Home> Tax and contribution> payment The candidate can download the PagoPA form to pay at the bank, post offices and authorized shops or directly by credit card.

# Payment must be made within the application deadline.

Once the payment has been made, the application in the call competition will be completed.